# **<u>1 - Installation du logiciel : à télécharger (version gratuite)</u>**

http://www.ciel.com/ciel-logiciel-auto-entrepreneur.aspx

Après le téléchargement remplir les cases de la fenêtre ci-dessous s'il y a lieu et cliquer sur « **terminer** »

| Référencement du logiciel<br>Veuillez remplir les informations ci-dessous.                                                                       | (                                                                   |          |                                           |
|----------------------------------------------------------------------------------------------------|---------------------------------------------------------------------|----------|-------------------------------------------|
| Date d'achat <sup>*</sup> : 28/03/2010 📆 🔹 Poin<br>N° de licence inscrit à l'intérieur du<br>Si vous êtes déjà client, veuillez indiquer votre d | t de vente :<br><b>i boitier*</b> : X21018749WPIA.<br>code client : | <b>~</b> |                                           |
| Société* : PTACEK*BETTON/JOSIANE/                                                                                                    | Nom :                                                               |          |                                           |
| Adresse* : FAVAREILLAS                                                                                                    | Prénom :                                                            |          |                                           |
| MADAME JOSIANE BETTON                                                                                                    | E-mail : jptacekbetton@free.fr                                      |          | Ce choix                                  |
| CP/Ville* : 23460 SAINT MARTIN CHATEAU                                                                                                    | Tél* : 0555645535                                                   |          | conditionne les                           |
| Pays : France                                                                                                    | Fax :                                                               |          | obligatoire sur les                       |
| SIRET : 51070260800017 Code                                                                                                    | APE/NAF : 8559A Nb d'employés : 0                                   |          | factures<br>notamment pour<br>Artisans et |
| - Expert comptable                                                                                                    |                                                                     |          | Commerçants                               |
| Nom :                                                                                                    | E-mail :                                                            |          | (Voir page 7)                             |
| ' zone obligatoire                                                                                                    | Précédent Terminer Ann                                              | nuler    |                                           |
| Si vous êtes déià client veuillez indiquer votre code client<br>Ciel Auto-entrepreneur Facile (1.4)<br>t                                         | ent ·                                                               |          |                                           |
| Vous recevrez votre clé dans un délai de 5                                                                                                    | jours ouvrés.                                                       |          | ]                                         |
| Cliquez sur le bouton (Continuer) pour comm                                                                                                    | nencer à utiliser votre logiciel.                                   |          | er sur                                    |
| l(                                                                                                    | Continuer                                                           |          |                                           |
|                                                                                                    |                                                                     |          |                                           |

Fermer la fenêtre suivante qui apparaît « **Information de dernière minute** » en cliquant sur « **Fermer** »

| 🐋 Dossiers                                                                                                    | ? 🔀                                                                                                    |
|----------------------------------------------------------------------------------------------------|----------------------------------------------------------------------------------------------------|
| Choix du dossier à ouvrir                                                                                                    |                                                                                                    |
| - Dossiers disponibles                                                                                                    |                                                                                                    |
| ⊙ Ma Petite Entreprise [Exemple]                                                                                                    | On peut aller consulter le<br>dossier exemple (« <b>OK</b> »)ou<br>créer son propre dossier<br>(« <b>Nouveau</b> »). Voir la<br>procédure de création plus bas.<br>Sur ce logiciel on ne peut créer<br>qu'un seul dossier en plus du<br>dossier exemple. |
| <ul> <li>Aucun dossier n'a été créé pour cette applica<br/>Cliquez sur "Nouveau" pour en créer un ou c<br/>exemple et cliquez sur "OK"</li> <li>Date de travail : 28/03/2010 R -</li> <li>Nouveau</li> </ul> | tion.<br>Noisissez un<br><u>Annuler</u>                                                                                                    |

# 2- Créer un dossier CIEL Comptabilité :

Soit on a cliqué sur « Nouveau » (voir ci-dessus) soit,

dans le menu « **Dossier** » choisir « **Nouveau** », puis **nommer votre dossier** dans la première fenêtre et cliquer sur « **Créer** »:

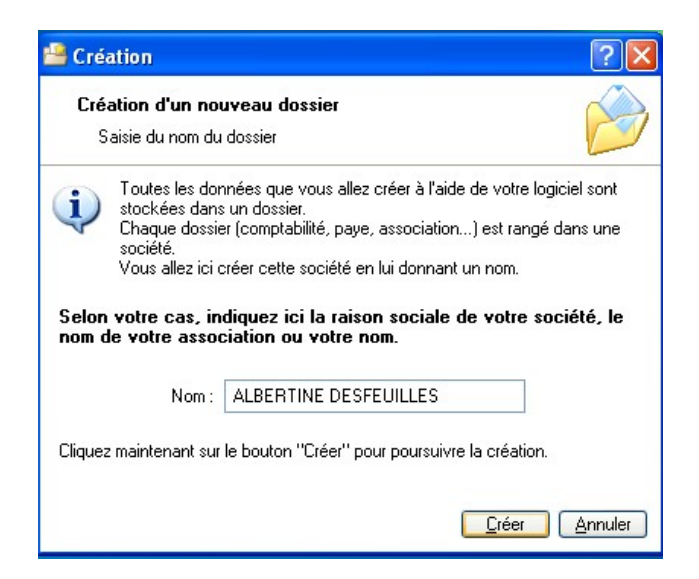

| Raison so                                                                                 | un nouveau dossier                                                                                                    |                                                                                                    |
|-------------------------------------------------------------------------------------------|----------------------------------------------------------------------------------------------------|----------------------------------------------------------------------------------------------------|
| Veuillez rempli                                                                           | ir votre raison sociale et cliquez sur "Suivant" .                                                                                                    |                                                                                                    |
| Dénomination :                                                                            | ALBERTINE DESFEUILLES                                                                                                    |                                                                                                    |
| Adresse :                                                                                 | Les Arbres Capital :                                                                                                    | Remplir avec les                                                                                                    |
|                                                                                           | S.I.R.E.T. :                                                                                                    | données que vous avez.                                                                                                    |
|                                                                                           | APE.:                                                                                                    | Le reste peut être fait                                                                                                    |
|                                                                                           | 87811 Les Arcades B.C.S.:                                                                                                    | ultérieurement.                                                                                                    |
|                                                                                           | France N.I.I.:                                                                                                    |                                                                                                    |
| Forme iuridique :                                                                         | Entreprise individuelle                                                                                                    |                                                                                                    |
| Activité                                                                                  | Soins à domicile                                                                                                    | Cliquer sur « Suivant »                                                                                                    |
| Responsable :                                                                             | Mme  ALBERTINE DESFEUILLES                                                                                                    |                                                                                                    |
| Téléphone                                                                                 | 0555243876 Fax: Portable:                                                                                                    |                                                                                                    |
| E-mail :                                                                                  | albertinedesfeuilles@voila.plouf                                                                                                    | L                                                                                                    |
| Site internet :                                                                           |                                                                                                    |                                                                                                    |
| Création d'                                                                               | un nouveau dossier                                                                                                    |                                                                                                    |
| Création d'<br>Paramètre<br>Vos exercices                                                 | un nouveau dossier                                                                                                    | Il <b>faut renseigner les</b><br><b>dates d'exercices</b> .<br>Respecter les exercices                                                                    |
| Création d'<br>Paramètre<br>Vos exercices<br>Période de vi                                | un nouveau dossier<br>s<br>s<br>otre premier exercice : 01/01/2009 777 au 31/12/2009 777                                                                                                    | Il <b>faut renseigner les</b><br><b>dates d'exercices</b> .<br>Respecter les exercices<br>civils (la déclaration                                          |
| Création d'<br>Paramètre<br>Vos exercices<br>Période de vi<br>Période de vi               | un nouveau dossier         Similar           is         Similar           sum         Similar           otre premier exercice :         01/01/2009 1 au           otre exercice courant :         01/01/2010 1 au                                                                                                    | Il <b>faut renseigner les</b><br><b>dates d'exercices</b> .<br>Respecter les exercices<br>civils (la déclaration<br>fiscale se fait par année             |
| Création d'<br>Paramètre<br>Vos exercices<br>Période de vo<br>Période de vo<br>Votre Iono | un nouveau dossier       Image: Constraint of the premier exercice is in the premier exercice is in the premier exercice is in the premier exercice courant is in the premier exercice courant is in the premier exercice cou | Il <b>faut renseigner les</b><br><b>dates d'exercices</b> .<br>Respecter les exercices<br>civils (la déclaration<br>fiscale se fait par année<br>civile). |

| Création d'un nouveau dossier                                                                                                    |                                                                                                    |
|----------------------------------------------------------------------------------------------------|----------------------------------------------------------------------------------------------------|
| Félicitations 🛛                                                                                                    | La protection par <b>un mot de</b>                                                                                        |
| Vous venez de réaliser les étapes nécessaires à la création d'un nouveau dossier           Vous venez de réaliser les étapes nécessaires à la création d'un nouveau dossier           Au démarrage de l'application, toujours ouvrir ce dossier automatiquement           Protéger ce dossier par un mot de passe           Mot de passe           Pour valider cette création, cliquez sur "Terminer".                                                                                                    | <b>passe</b> est conseillée si vous<br>utilisez un ordinateur<br>collectif, sinon elle n'est par<br>forcement nécessaire. |
|                                                                                                    | Cliquer sur « <b>Terminer</b> ».<br>Le dossier est créé, son nom<br>apparaît sur la bande bleue<br>en haut de l'écran.    |
| < Précédent Terminer Annuler                                                                                                    |                                                                                                    |
| Ciel Auto-entrepreneur Facile (1.4) : ALBERTINE DESFEUILLE                                                                                                    |                                                                                                    |
| Dossier Edition Listes Relations clients Mon argent Traitements                                                                                                    | Etats Divers Fenêtres Aide                                                                                                |
|                                                                                                    |                                                                                                    |
| The state of the state of the s |                                                                                                    |

# 3- Réaliser un Devis ou une Facture :

On peut faire un devis qui pourra être transformé en facture plus tard. On peut aussi faire directement une facture. Le contenu est le même pour le devis ou la Facture.

Pour réaliser ces documents on dispose de différentes listes d'éléments utiles à la facturation :

- clients,
- articles,

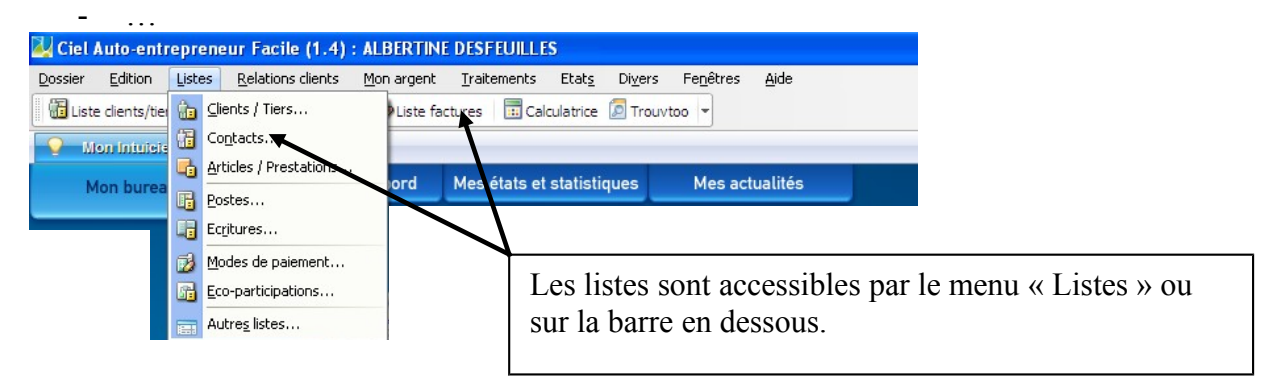

Dans ces listes il existe déjà des éléments. Vous pouvez (devez) créer d'autres éléments adaptés à la situation de votre entreprise. Il est possible de les créer à partir des listes ou au moment ou l'on en a besoin, par exemple en faisant un Devis.

**Exemple 1 : Nous avons 3 clients, et nous souhaitons rentrer leurs coordonnées à partir** <u>des listes.</u>

#### Client 1 : Antoine LAROCHE ; Client 3 : Michèle DUMONT

Client 2 : SARL LEMARCHAND

Dans le menu « Listes », choisissons « Clients/tiers... » et la fenêtre ci-dessous apparaît :

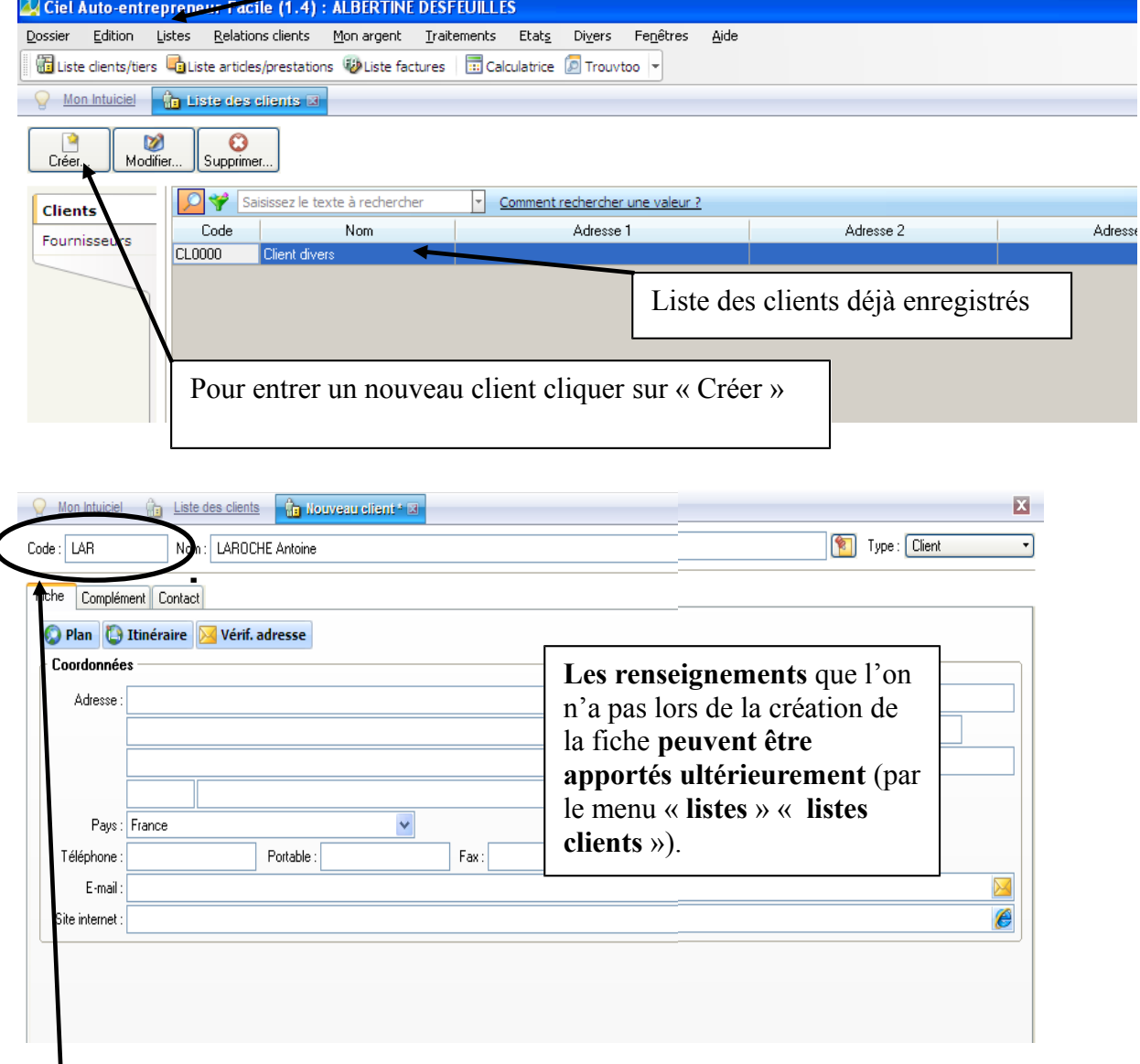

La codification avec des lettres permet un rangement dans les listes par ordre alphabétique.

| OK et Créer Ctrl+N                        | E OK Annuler                                                                |
|-------------------------------------------|-----------------------------------------------------------------------------|
| En cliquant sur « <b>OK et créer</b> » on | En cliquant sur « <b>OK</b> » on valide la fiche et on revient sur la liste |
| nouvelle                                  | here et on revient sur la liste.                                            |

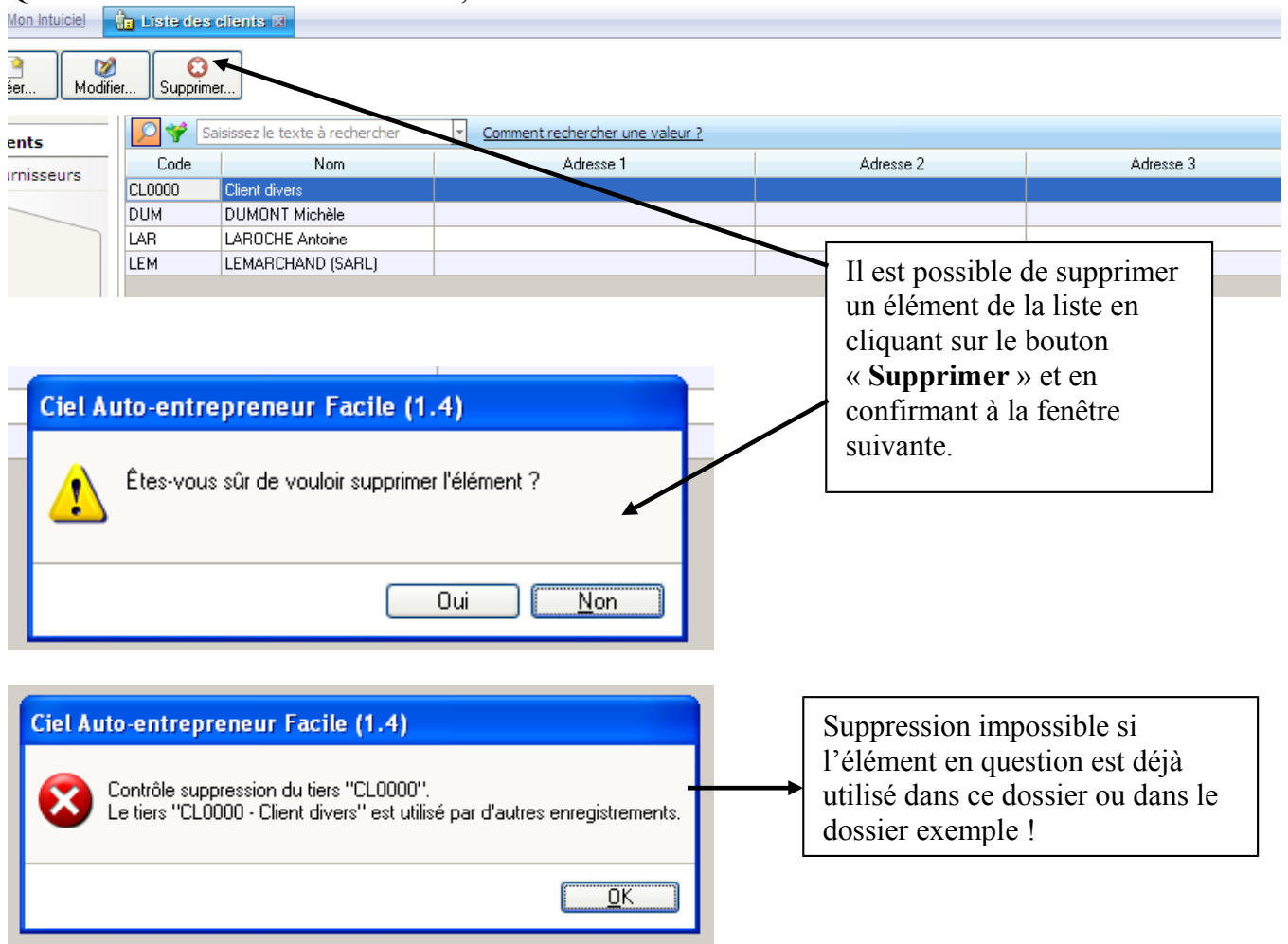

Quand les 3 fiches clients sont créées, on les retrouve dans la liste des clients:

Fermons la liste des clients pour aller créer un DEVIS

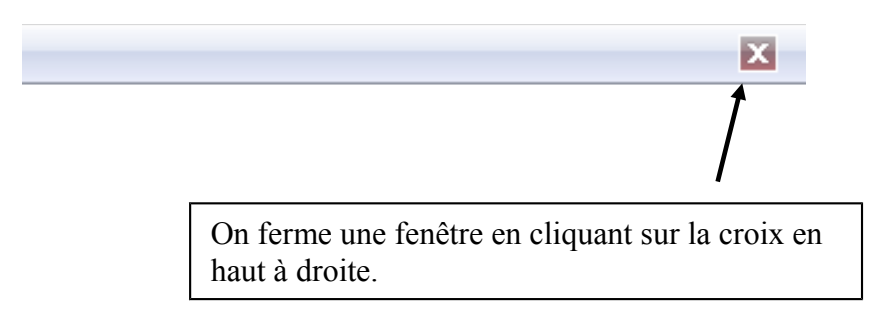

**Exemple 2 :** Le 22 Avril 2010, **un client nous demande un Devis** pour une réparation, cette dernière prendra 5 heures (coût horaire  $50 \in$ ) et on facturera 50 km (0,46 $\in$ /km). Le client est Michèle DUMONT.

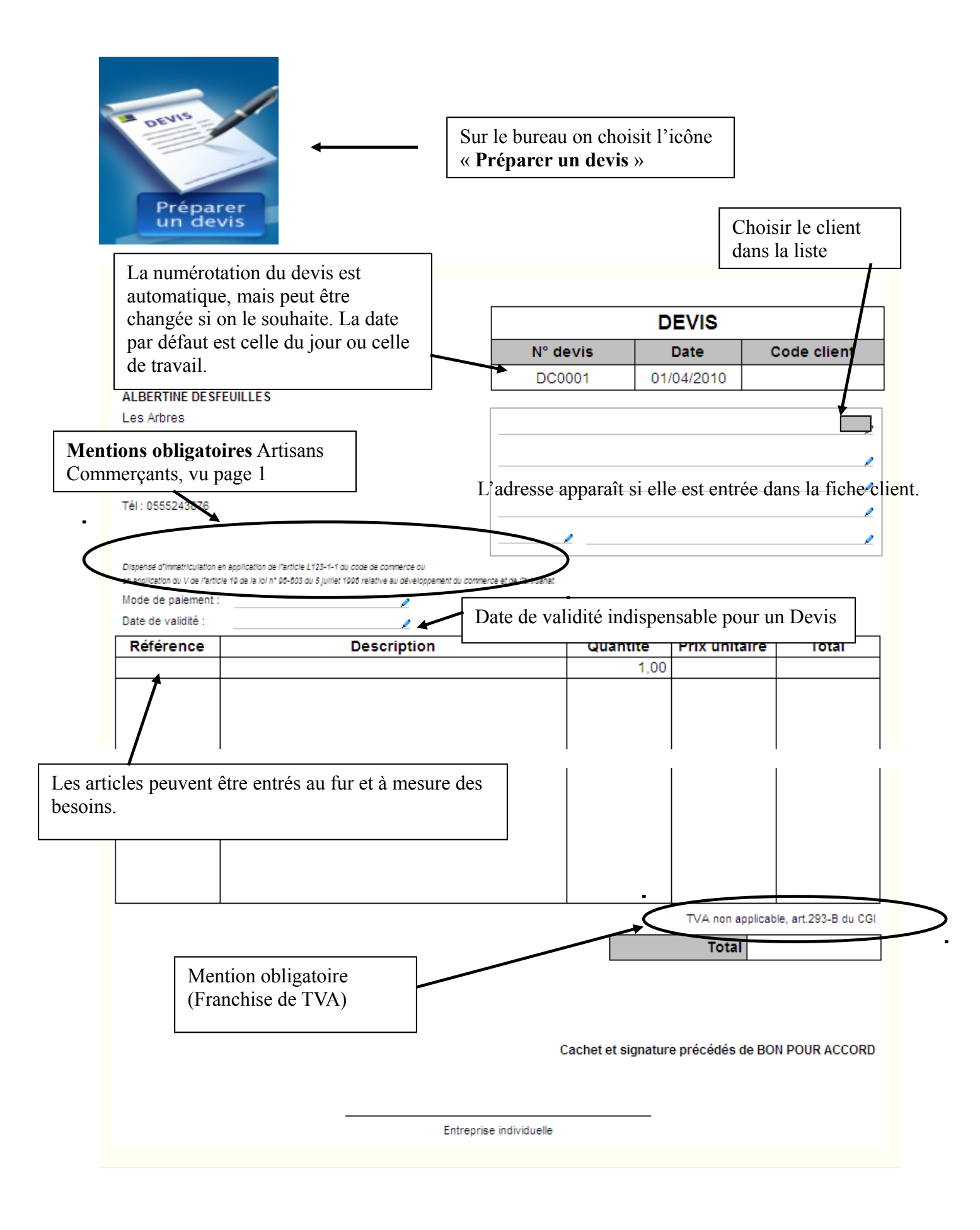

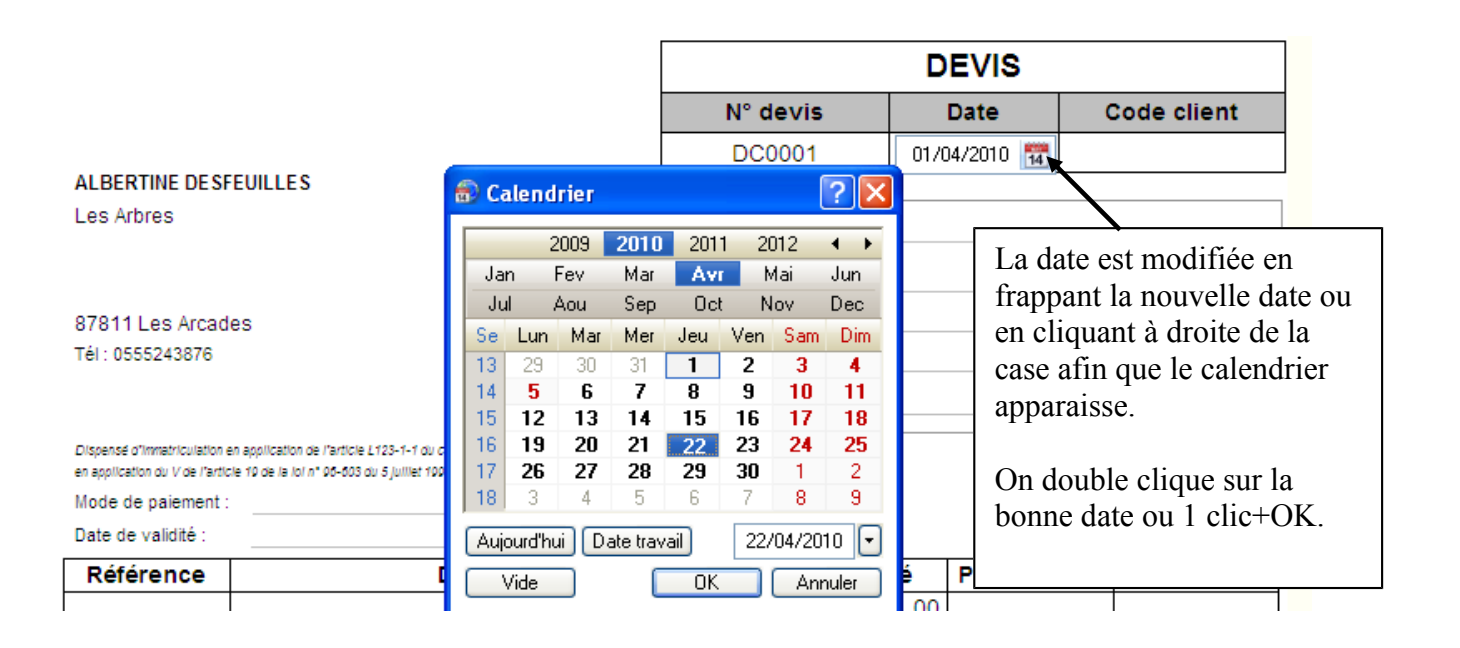

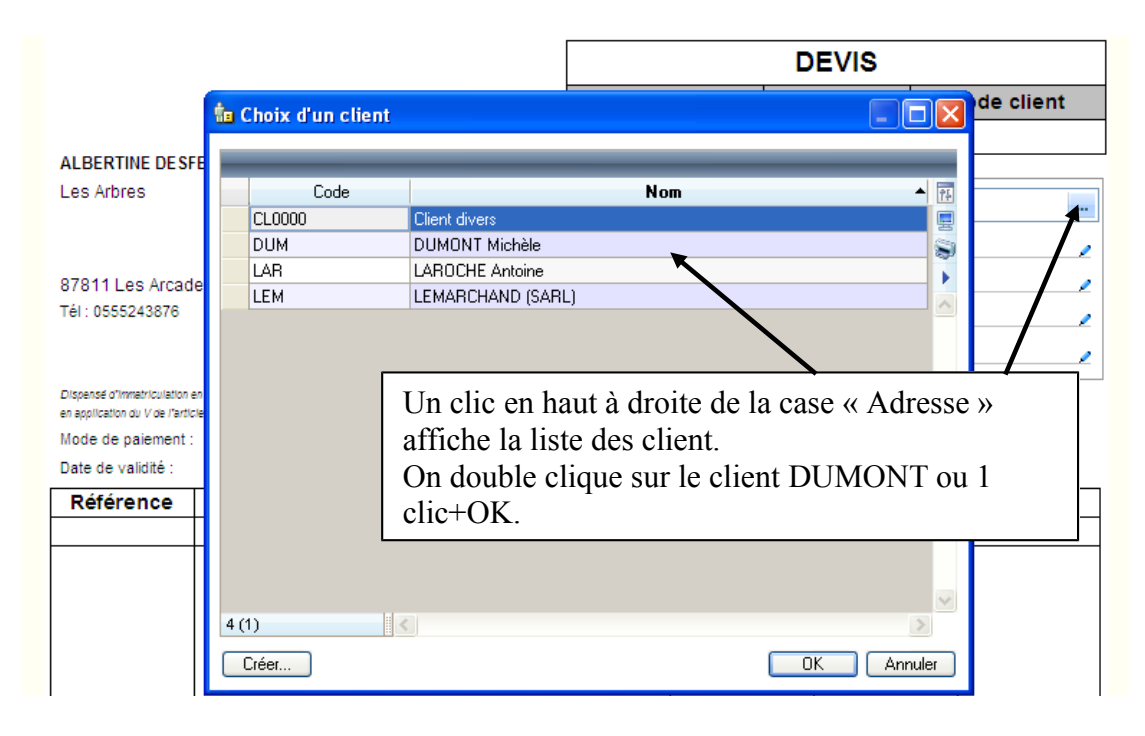

Il possible de préciser le mode de paiement (s'il est connu).

|          | Mode de paiement :                           |                         | /               |                    |                                                       |                        |                |  |  |
|----------|----------------------------------------------|-------------------------|-----------------|--------------------|-------------------------------------------------------|------------------------|----------------|--|--|
|          | Date de validité :                           | 22/05/2010              | /               |                    |                                                       |                        |                |  |  |
|          | Référence                                    | D                       | escription      |                    | Quantité                                              | Prix unitaire          | Total          |  |  |
|          |                                              | <b>`</b>                |                 |                    | 1,00                                                  |                        |                |  |  |
|          | Recherche rapide                             |                         | ×               | Dang la 4 g        |                                                       | via on a acada         | à la lista     |  |  |
|          | <u>A</u> fficher la liste complète     Créer |                         |                 | d'articles n       | d'articles mais les articles existants ne peuvent pas |                        |                |  |  |
|          | Article divers                               | AR0000                  | ~               | y etre mod         | ifies. Il est po                                      | ossible d'en ci        | eer des        |  |  |
|          | Main d'oeuvre                                | AR0001                  |                 | nouveaux.          |                                                       |                        |                |  |  |
|          | Prestations de service                       | AR0002                  |                 | Pour modif         | fier un article                                       | existant (ou           | y apporter des |  |  |
|          | Vente de marchandises                        | s AR0003                |                 | complémen          | nts) il faut alle                                     | er dans la <b>list</b> | e des          |  |  |
|          |                                              |                         |                 | articles           |                                                       |                        |                |  |  |
|          |                                              |                         |                 | ai ticics.         |                                                       |                        |                |  |  |
| <u>_</u> | iste clients/tiers                           | te articles/prestations | Uiste factures  | Calculatrice       | Trouvtoo                                              |                        |                |  |  |
| 8        | Mon Intuiciel 🧤 🤴 No                         | ouveau devis * 📑 🖬      | ste des article | s 🛛                |                                                       |                        |                |  |  |
| Cr       | Créer Modifier                               |                         |                 |                    |                                                       |                        |                |  |  |
| P        | 🜱 🛛 Saisissez le texte                       | à rechercher 🔹          | Comment reche   | rcher une valeur ? |                                                       |                        |                |  |  |
|          | Code 🔺                                       | Libellé                 |                 | Prix de vente      | Famille                                               |                        |                |  |  |
| ARO      | 000                                          | Article divers          |                 |                    |                                                       |                        |                |  |  |
| ARO      | )01                                          | Main d'oeuvre           |                 |                    |                                                       |                        |                |  |  |
| ARO      | )02                                          | Prestations de service  |                 |                    |                                                       |                        |                |  |  |
| ARO      | )03                                          | Vente de marchandises   |                 |                    |                                                       |                        |                |  |  |

Ici pour la « Main d'œuvre » on peut utiliser l'article existant (avec son code) ou en créer un nouveau avec un autre code : **le libellé doit être différent** de ceux existants, sinon l'article n'est pas utilisable par la suite. On mettra « Frais de main d'œuvre » pour « Main d'œuvre »

Décidons de créer un nouvel article en cliquant sur « Créer »

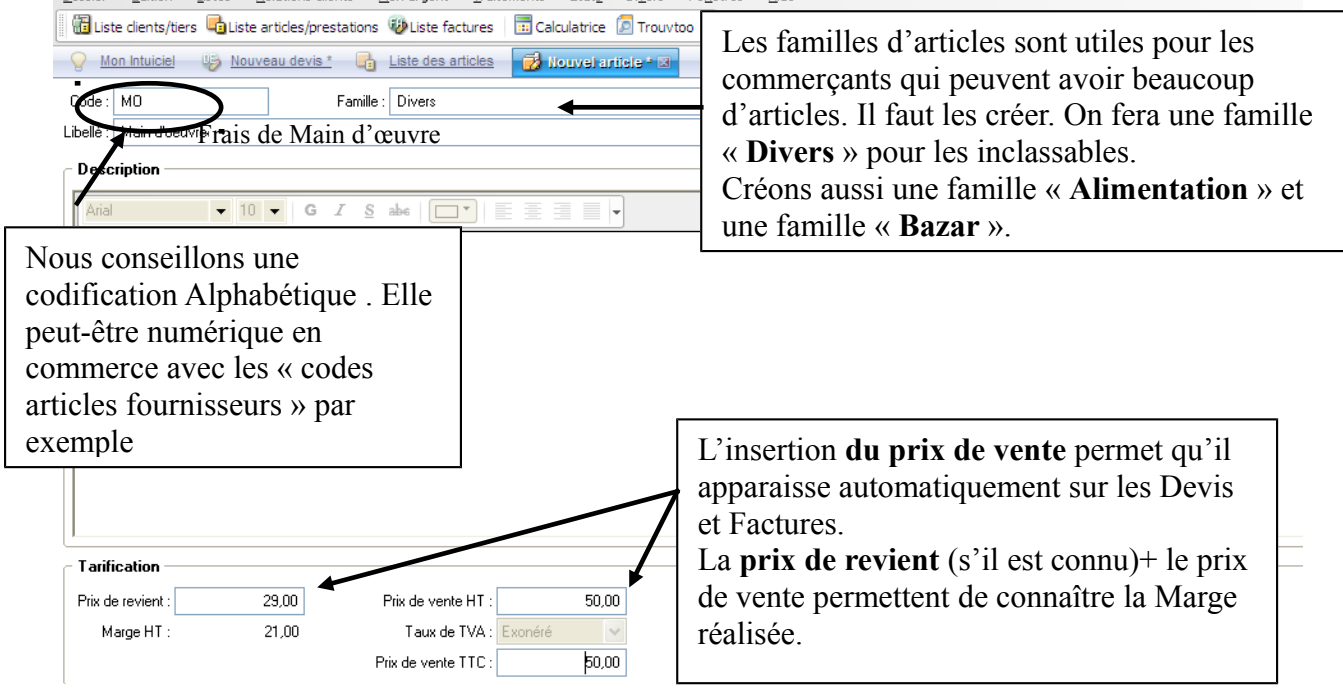

|                      |                    | Unité |         |                             |
|----------------------|--------------------|-------|---------|-----------------------------|
|                      | Gramme             |       |         |                             |
|                      | Kg<br>Tonne        |       |         | Nous allons créer l'unité   |
| Tarification         | Mètre<br>m²        |       |         | « heure » car elle n'existe |
| Prix de revient : 29 | ,00 m <sup>3</sup> |       |         | pas. Clic sur « Créer ».    |
| Marge HT : 21        | ,00                |       |         |                             |
| Divers               |                    |       |         |                             |
| Unité :              | 7 (1)              |       | >       |                             |
| Eco-participation :  | <u> </u>           | OK    | Annuler |                             |
| Poste de recette :   |                    |       |         |                             |

OK et Créer) Supprimer

| 🛛 Eco-participations    |               |                             |  |  |  |  |
|-------------------------|---------------|-----------------------------|--|--|--|--|
|                         | Code 🔺        | Libellé 🔨                   |  |  |  |  |
|                         | Ecologic E 1  | Ecrans <= 9kg 🔤             |  |  |  |  |
|                         | Ecologic E 2  | Ecrans >= 9,01kg et <=18kg  |  |  |  |  |
| 1                       | Ecologic E 3  | Ecrans >= 18,01kg et <=36kg |  |  |  |  |
| Tarification            | Ecologic E 4  | Ecrans >= 36,01kg           |  |  |  |  |
| Diu da continut a 20.00 | Ecologic F 1  | GEM F <= 40kg               |  |  |  |  |
|                         | Ecologic F 2  | GEM F >= 40,01kg            |  |  |  |  |
| Marge HT : 21,00        | Ecologic HF 1 | GEM HF <= 6kg               |  |  |  |  |
|                         | Ecologic HF 2 | GEM HF >= 6,01kg et <=12kg  |  |  |  |  |
|                         | Ecologic HF 3 | GEM HF >= 12,01kg et <=24kg |  |  |  |  |
| Divers                  | Ecologic HF 4 | GEM HF >= 24,01kg           |  |  |  |  |
|                         | Ecologic P 1  | PAM <= 0,20kg 🗸 🗸           |  |  |  |  |
| Unite : Heure           | 73 (1)        | <                           |  |  |  |  |
| Eco-participation :     | <u>C</u> réer | OK Annuler                  |  |  |  |  |

# L´éco-participation est-elle comprise dans le prix du produit ou doit-elle être payée en plus?

Non l'éco-participation doit être payée en plus. Cette part payée par le consommateur doit être obligatoirement affichée de manière visible et séparée du prix du produit. L'intégralité du montant est reversée à Eco-systèmes et affectée à la collecte et au recyclage des produits.

Extrait de : http://www.surcouf.com

| Tarification         Prix de revient :       29,00         Marge HT :       21,00         Divers       Unité :         Unité :       Heure         Poste de recette : | Postes recettes  Code Libellé GAINSDIV Gains divers RECETTES Recettes encaissées  2(1) Créer. OK |                                                                                                    | Pour s'y retrouver dans la gestion de<br>l'entreprise il est utile de <b>définir les</b><br><b>différents postes de recettes</b> , par<br>exemple : « Main d'œuvre », « Bazar »,<br>« Gaz » tels que nous les aurions dans<br>un Compte de Résultat |
|----------------------------------------------------------------------------------------------------|--------------------------------------------------------------------------------------------------|----------------------------------------------------------------------------------------------------|----------------------------------------------------------------------------------------------------|
| Code : MD                                                                                                    | Libellé : MAIN d'OEUVRE                                                                          | Image: Constraint of the second second secon | Unité : Heure<br>Eco-participation :<br>Poste de recette : M0<br>MAIN d'DEUVRE                                                                                                    |

| Mon Intuiciel         Nouveau devis.*         Iste des articles         Nouvel article.*           Code :         KM         Famille :         Divers           Ibelé :         Erais condéniacements         Famille :         Divers |                                   |                                                                      |  |
|----------------------------------------------------------------------------------------------------|-----------------------------------|----------------------------------------------------------------------|--|
|                                                                                                    |                                   |                                                                      |  |
|                                                                                                    |                                   |                                                                      |  |
|                                                                                                    | Postes recet                      | tes ?X                                                               |  |
| Option :                                                                                                    | Code                              | Libellé                                                              |  |
| La description apparaît sur le devis<br>ou la facture. La mise en forme peut-<br>être personnalisée.                                                                                                    | DEP<br>GAINSDIV<br>MO<br>RECETTES | DEPLACEMENTS<br>Gains divers<br>MAIN d'DEUVRE<br>Recettes encaissées |  |
| Tarification                                                                                                    | -                                 |                                                                      |  |
| Prix de revient :     Prix de vente HT :     0,46       Marge HT :     0,46     Taux de TVA :     Exonéré       Prix de vente TTC :     0,46                                                                                           | 4 (1)<br><u>C</u> réer            | OK Annuler                                                           |  |
| C Divers                                                                                                    |                                   |                                                                      |  |
| Unité : Km A Cré                                                                                                    | éer                               |                                                                      |  |

Nous revenons à la liste des articles. Créons la fiche-article « Km » :

En cliquant sur « Créer » on revient à la liste des articles :

| 💡 Mon Intuiciel 🛛 🥹 🛚    | louveau devis * 📑 🖬 Liste des article | s 🗷                |         |   |
|--------------------------|---------------------------------------|--------------------|---------|---|
| Créer Modifier           | Supprimer                             |                    |         |   |
| 🔎 🜱 🛛 Saisissez le texte | à rechercher 🔹 Comment reche          | rcher une valeur ? |         |   |
| Code 🔺                   | Libellé                               | Prix de vente      | Famille |   |
| AR0000                   | Article divers                        |                    |         |   |
| AR0001                   | Main d'oeuvre                         |                    |         | 1 |
| AR0002                   | Prestations de service                |                    |         |   |
| AR0003                   | Vente de marchandises                 |                    |         |   |
| KM                       | Frais de déplacements                 | 0,46               | Divers  |   |
| МО                       | Frais de Main d'oeuvre                | 50,00              | Divers  |   |

En fermant cette fenêtre (croix en haut à droite) on revient sur le Devis :

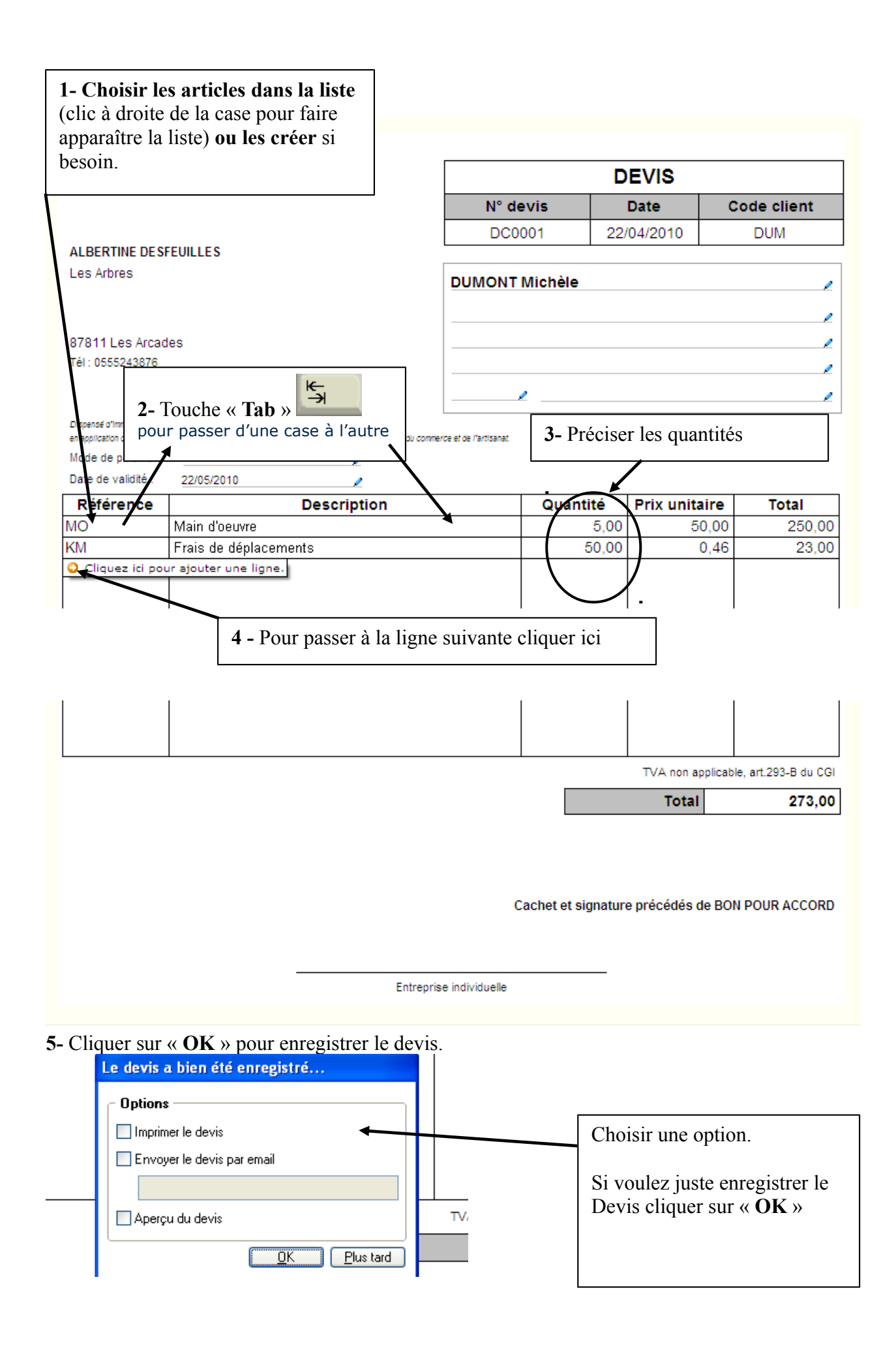

Pour une facture la démarche est la même.

Pour retrouver le devis réalisé il faut aller dans la liste des devis :

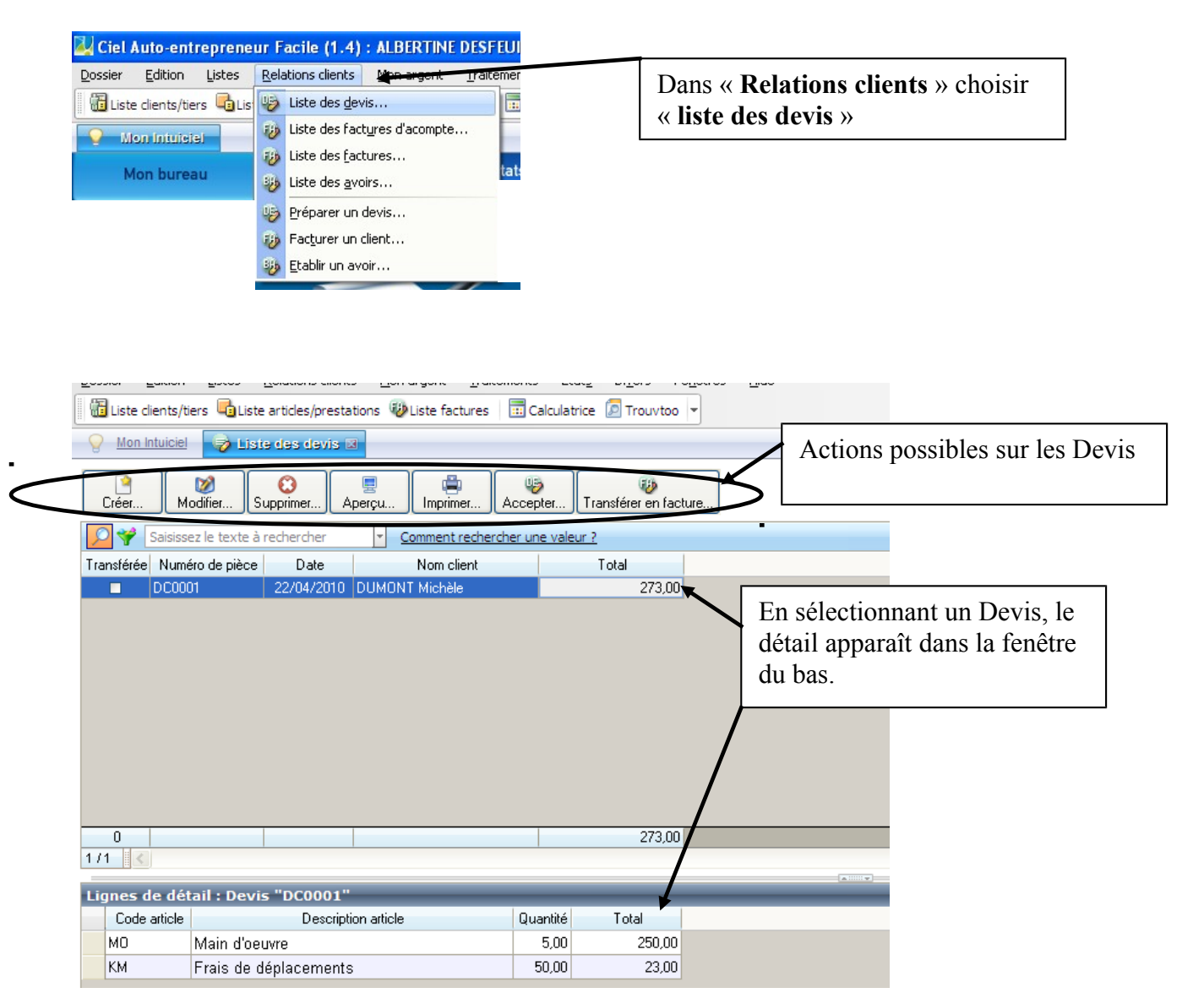

Si le client accepte **le Devis**, il **peut être transformé en facture** (ce qui n'empêche pas des modifications) avec un « clic » sur le bouton « **Transférer en facture** ».

|     | Ciel Auto-entrepreneur Facile (1.4)                  |   |  |
|-----|------------------------------------------------------|---|--|
|     | Confirmez-vous le transfert de ce devis en facture ? |   |  |
| _   | <u>D</u> ui <u>N</u> on                              | - |  |
| oto |                                                      |   |  |

|                                 |                                                                         |                                  |                            | Fa            | acture                            | >                                                 |
|---------------------------------|-------------------------------------------------------------------------|----------------------------------|----------------------------|---------------|-----------------------------------|---------------------------------------------------|
|                                 |                                                                         |                                  | N° factu                   | re            | Date C                            | ode client                                        |
|                                 |                                                                         |                                  | FC0001                     | 1 22          | /04/2010                          | DUM                                               |
| ALBERTINE DES                   | SFEUILLES                                                               |                                  |                            |               |                                   |                                                   |
| Les Arbres                      |                                                                         |                                  | DUMONT Michè               | le            |                                   |                                                   |
|                                 |                                                                         |                                  |                            |               |                                   |                                                   |
| 070111.00.4roo                  | daa                                                                     |                                  |                            |               |                                   |                                                   |
| ororr∟es Arca<br>Tél:0555243876 | ues                                                                     |                                  |                            |               |                                   |                                                   |
|                                 |                                                                         |                                  |                            |               |                                   |                                                   |
|                                 |                                                                         |                                  |                            |               |                                   |                                                   |
| Dispense d'Immatriculatio       | n en application de l'article £123-1-1 du co                            | ie de commerce ou                |                            |               |                                   |                                                   |
| Mode de paiement                | acie ny dela formi vo-ous du sjullier 1990.<br>t :                      | renaurve au developpement du con | nnerve et de l'artisariat. |               |                                   |                                                   |
| Date d'échéance :               | 22/04/2010                                                              |                                  |                            |               |                                   |                                                   |
| Référence                       | D                                                                       | escription                       |                            | Quantité      | Prix unitaire                     | Total                                             |
|                                 |                                                                         | -                                |                            |               |                                   |                                                   |
| NO                              | Main d'oeuvre                                                           |                                  |                            | 5,00          | 50,00                             | 250,                                              |
| MO<br>KM                        | Main d'oeuvre<br>Frais de déplacements                                  | ;                                |                            | 5,00<br>50,00 | 50,00<br>0,46                     | 250,<br>23,                                       |
| MO<br>(M                        | Main d'oeuvre<br>Frais de déplacements                                  | ;                                |                            | 5,00<br>50,00 | 50,00<br>0,46                     | 250,<br>23,                                       |
| MO<br>(M                        | Main d'oeuvre<br>Frais de déplacements                                  | 3                                |                            | 5,00<br>50,00 | 50,00<br>0,46                     | <u>250,</u><br>23,                                |
|                                 | Main d'oeuvre<br>Frais de déplacements                                  | ;                                |                            | 5,00<br>50,00 | 50,00<br>0,46                     | <u>250,</u><br>23,                                |
| 40<br>4M                        | Main d'oeuvre<br>Frais de déplacements                                  | ;                                |                            | 5,00<br>50,00 | 50,00<br>0,46                     | 250,<br>23,                                       |
| ИО<br>КМ                        | Main d'oeuvre<br>Frais de déplacements                                  | 3                                |                            | 5,00<br>50,00 | 50,00<br>0,46                     | 250,<br>23,                                       |
| ло<br>КМ                        | Main d'oeuvre<br>Frais de déplacements                                  | 3                                |                            | 5,00<br>50,00 | 50,00<br>0,46                     | 250,<br>23,                                       |
| ИО<br>КМ                        | Main d'oeuvre<br>Frais de déplacements                                  | 3                                |                            | 5,00<br>50,00 | 50,00<br>0,46                     | 250,<br>23,                                       |
| NO<br>KM                        | Main d'oeuvre<br>Frais de déplacements                                  | 8                                |                            | 5,00<br>50,00 | 50,00<br>0,46                     | 250,<br>23,                                       |
| NO<br>KM                        | Main d'oeuvre<br>Frais de déplacements                                  | 5                                |                            | 5,00          | 50,00<br>0,46                     | 250,<br>23,                                       |
| MO<br>KM<br>Iénalités de retard | Main d'oeuvre<br>Frais de déplacements<br>au taux annuel de : 12,00 % - | :<br>Escompte en cas de p        | paiement anticipé : 1,5    | 5,00<br>50,00 | 50,00<br>0,46                     | 250,<br>23,<br>                                   |
| MO<br>KM<br>Pénalités de retard | Main d'oeuvre<br>Frais de déplacements<br>au taux annuel de : 12,00 % - | :<br>Escompte en cas de p        | paiement anticipé : 1,5    | 5,00<br>50,00 | 50,00<br>0,46<br>TVA non applicab | 250,<br>23,<br>le, art.293-B du (<br><b>273</b> , |
| MO<br>KM<br>Vénalités de retard | Main d'oeuvre<br>Frais de déplacements<br>au taux annuel de : 12,00 % - | Escompte en cas de p             | paiement anticipé : 1,5    | 5,00<br>50,00 | TVA non applicab<br>Total         | 250,<br>23,<br>le, art.293-B du (<br>273,         |

Ces taux peuvent être modifiés dans le menu « Dossier » « Paramètres » « Société », puis l'onglet « Divers » :

| Dossier Edition Listes Relations clients Mo | nangent Iraitements Etat <u>s</u> Divers Fen_êtres <u>A</u> ide                                                                                                    |                                                                                             |
|---------------------------------------------|----------------------------------------------------------------------------------------------------|---------------------------------------------------------------------------------------------|
| Mon Intuiciel                               |                                                                                                    |                                                                                             |
| Mon bureau Mon tableau de                   | a Paramètres souvété                                                                                                    | ? 🛛                                                                                         |
|                                             | Coordonnées Compléments Divers Exercices Logos<br>Paramètres<br>Assujetti à la TVA : O Dui O Non<br>Taux de TVA par défaut : Exonéré<br>Taux de TVA par défaut : Exonéré | Franchise TVA<br>sux escompte paiement anticipé : 1,50<br>T aux pénalités de retard : 12,00 |

# 4- Gérer les règlements des Clients :

Avant d'enregistrer le règlement d'une facture, celle-ci doit être validée (possible à partir de la liste des factures). <u>La validation est irréversible</u> (on ne pourra plus modifier la facture, mais on pourra l'annuler en créant un avoir et/ou une nouvelle facture).

| 💡 Mon Intuiciel 🥪        | Liste des facti | ires                      |                                                     |                                                              |                                                                                                    |               |                  |
|--------------------------|-----------------|---------------------------|-----------------------------------------------------|--------------------------------------------------------------|----------------------------------------------------------------------------------------------------|---------------|------------------|
| Créer Modifier           | CO<br>Supprimer | Aperçu                    | rimer 🚺 🖗 Régle                                     | r Acompte                                                    | Générer un                                                                                                    | avoir         |                  |
| 🔎 🌱 🛛 Saisissez le texte | e à rechercher  | <ul> <li>Comme</li> </ul> | ent rechercher une valeur ?                         |                                                              |                                                                                                    |               |                  |
| Validée Numéro de pièce  | Date            | Date d'échéance           | Nom client                                          | Total                                                        | Mt déjà réglé                                                                                                    | Reste à payer | Mode de paiement |
| FC0001                   | 22/04/2010      | 22/04/2010                | DUMONT Michèle                                      | 273,00                                                       |                                                                                                    | 273,00        | CHQ_D            |
|                          |                 |                           | Ciel Auto-entrepr<br>Confirmez-vo<br>Attention, une | eneur Facile (<br>us la validation de<br>e facture validée r | (1.4)<br>cette facture ?<br>'est plus modifia                                                                                                    | ible.         |                  |
| 0                        |                 |                           |                                                     | 273,00                                                       | J () () | 273,00        |                  |

41-A partir du Bureau en cliquant sur l'icône « Gérer mes règlements clients » :

| Code :<br>Date :                                                                                            | RC0001                                                    | N° de                               | pièce :                                    |                            | renseigner                         |                    |                            |
|----------------------------------------------------------------------------------------------------|-----------------------------------------------------------|-------------------------------------|--------------------------------------------|----------------------------|------------------------------------|--------------------|----------------------------|
| Libellé :                                                                                                   | Encaissement client                                       |                                     |                                            |                            | e                                  |                    |                            |
| Client :                                                                                                    | DUM                                                       | DUMONT Mick                         | nèle                                       |                            |                                    |                    |                            |
| Poste de trésorerie :                                                                                       | BANQUE                                                    | Banque                              |                                            |                            |                                    |                    |                            |
| Mode de paiement :                                                                                          | CHQ_D                                                     | Chèque                              |                                            |                            |                                    |                    |                            |
| Mentant                                                                                                    |                                                           |                                     | _                                          |                            |                                    |                    |                            |
| Sélection :<br>- Liste des facture                                                                          | s et avoirs validés non                                   | réglés                              | Reste :                                    |                            |                                    |                    |                            |
| Meetant<br>Sélection :<br>- Liste des facture<br>Date d'échéance/va                                         | Réglé :     s et avoirs validés non  lidité Total         | réglés Type de                      | Reste :<br>e pièce Numéro de piè           | ce Reste à payer           | Libellé mode de paiement           | Date               | Nom clie                   |
| Heatant           Sélection :           Liste des facture           Date d'échéance/va           22/04/2010 | Réglé :<br>s et avoirs validés non<br>lidité Total<br>273 | r réglés<br>Type da<br>3,00 Facture | Reste :<br>e pièce Numéro de piè<br>FC0001 | ce Reste à payer<br>273,00 | Libellé mode de paiement<br>Chèque | Date<br>22/04/2010 | Nom clie<br>DUMONT Michèle |

#### 42- Ou à partir de la liste des facture

| Mon Intuiciel $i$ Liste des factures                                                                                                    |                                        |                                             |                              |  |
|----------------------------------------------------------------------------------------------------|----------------------------------------|---------------------------------------------|------------------------------|--|
| Créer Deprimer Comprimer Comprimer |                                        |                                             |                              |  |
| 🔎 🜱 🛛 Saisissez le texte à rechercher                                                                                                    | <u>Comment rechercher une valeur ?</u> | Règlement sur la facture sélectio<br>total) | nnée (règlement partiel ou   |  |
| Validée Numéro de pièce Date                                                                                                    | Date d'échéance Nom client             | Total Mt déjà réglé Re                      | ste à payer Mode de paiement |  |
| ✓ FC0001 22/04/2010                                                                                                    | 22/04/2010 DUMONT Michèle              | 273,00                                      | 273,00 CHQ_D                 |  |

**43-** Il est possible de **consulter , supprimer ou créer un règlement** dans le menu « **Mon argent** » « **Liste des règlements** » :

| Dossier préparé par Josiane Betton - | 2010  |
|--------------------------------------|-------|
| Ciel Auto entrepreneur (Version Grat | uite) |

| Image: Liste clients/tiers       Image: Liste clients/tiers       Image: Liste clients/tiers <td< th=""><th></th></td<> |                    |  |  |  |  |
|----------------------------------------------------------------------------------------------------|--------------------|--|--|--|--|
| Mon Intuiciel                                                                                                    |                    |  |  |  |  |
|                                                                                                    |                    |  |  |  |  |
| Créer                                                                                                    |                    |  |  |  |  |
| Saisissez le texte à rechercher Comment rechercher une valeur ?                                                                                                    |                    |  |  |  |  |
| Code 🔺 Code client 🛛 Date Libellé Mt réglé Poste de trésorerie Mode de                                                                                                    | e paiement Acompte |  |  |  |  |
| RC0002 DUM 22/04/2010 Règlement sur facture n°FC0001 273,00 BANQUE CHQ_D                                                                                                    |                    |  |  |  |  |

# 5- Saisir les Achats :

Cette saisie est une obligation pour les artisans et les commerçants et une option pour les professions libérales. Mais pour les trois elle est indispensable pour gérer l'activité.

On trouvera : les achats de matières premières, de marchandises, des fournitures de bureau, la pub., les assurances, le loyer, les cotisations sociales... mais on peut aussi compter les amortissements d'investissements ou les intérêts des emprunt...

On saisit un achat à partir de l'icône du bureau ou à partir du menu « Mon argent » et « Nouvelle dépense »

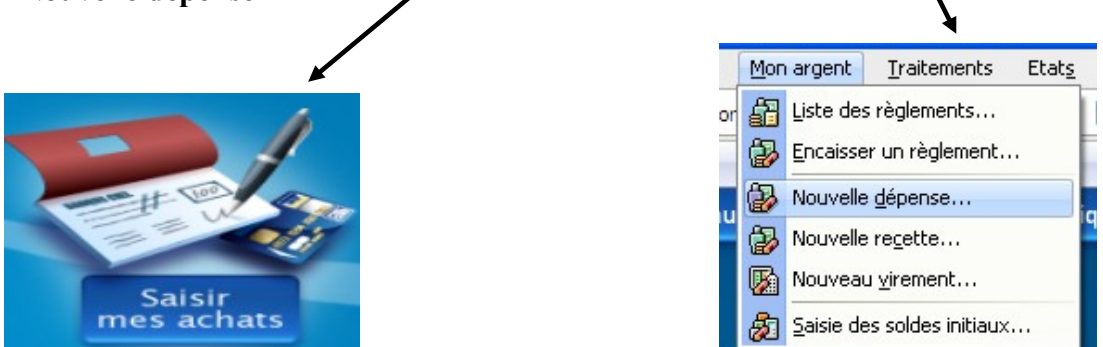

#### Exemple 3 :

Achat de fournitures pour l'imprimante (encre) pour 123€ TTC, réglés par le compte de l'entreprise, par chèque, le 22 Avril 2010 au Fournisseur DUBURO

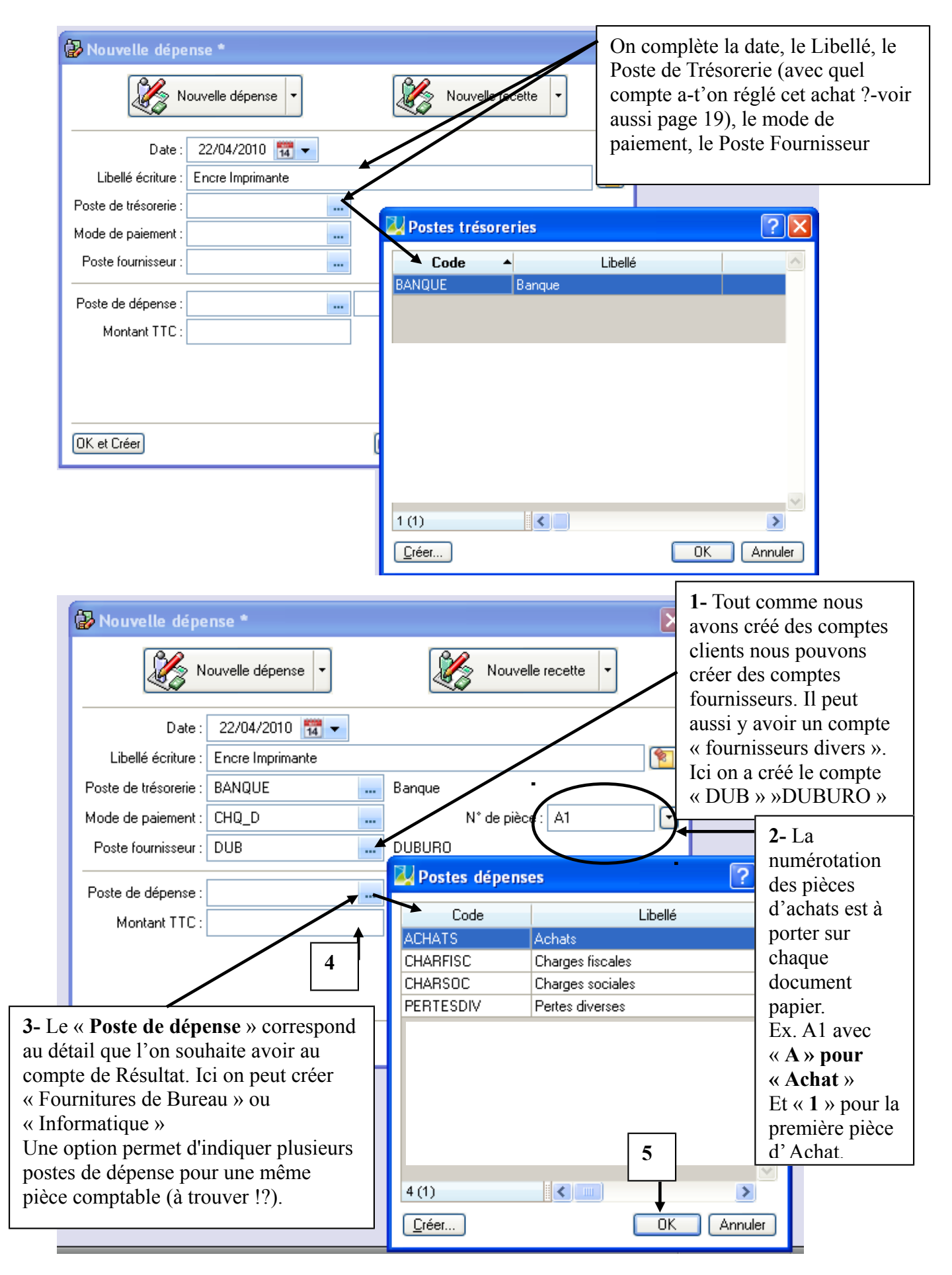

| Nouvelle dépense *    |                  |                       |  |  |  |  |
|-----------------------|------------------|-----------------------|--|--|--|--|
|                       | ouvelle dépense  | Nouvelle recette      |  |  |  |  |
| Date :                | 22/04/2010 📅 👻   |                       |  |  |  |  |
| Libellé écriture :    | Encre Imprimante | 1                     |  |  |  |  |
| Poste de trésorerie : | BANQUE           | Banque                |  |  |  |  |
| Mode de paiement :    | CHQ_D            | N* de pièce : A1      |  |  |  |  |
| Poste fournisseur :   | DUB              | DUBURO                |  |  |  |  |
| Poste de dépense :    | FOU              | FOURNITURES de BUREAU |  |  |  |  |
| Montant TTC :         | 123,00           | ]                     |  |  |  |  |
|                       |                  |                       |  |  |  |  |
|                       |                  |                       |  |  |  |  |
|                       |                  |                       |  |  |  |  |
| OK et Créer           |                  | 🗐 🗐 🕜 🛛 🗛 🗐           |  |  |  |  |

On peut consulter le <u>registres des achats</u> dans le menu « Etat » « Registre des achats » .

| Atteindre.    | . >> (>) (>>> (>>>) (>>>>>>>>>>>>>>>>>>> | Imprimer tout 💌 🔀 🔹 🕅 Visualiser en F             | DF.                 |        |        |
|---------------|------------------------------------------|---------------------------------------------------|---------------------|--------|--------|
| ossier : ALBE | RTINE DESFEUILLE                         | S                                                 | Registre des achats |        | L.     |
|               |                                          |                                                   | REGISTRE DES ACHATS |        |        |
| Date compris  | se entre 01/01/2                         | 010 et 31/12/2010                                 |                     |        |        |
| Date          | Référence                                | rence Fournisseur Nature Montant Mode de paiement |                     |        |        |
| 22/04/2010    | A1                                       | DUBURO                                            | Encre Imprimante    | 123,00 | Chèque |

On peut aussi consulter les écritures passées dans « Listes » « Ecritures »

| Dossier Editio   | on Listes <u>R</u> elations clients                                                               | Mon argent <u>T</u> raitements Etat <u>s</u> Di⊻ers F | e <u>n</u> êtres <u>A</u> ide |               |                  |  |  |  |
|------------------|---------------------------------------------------------------------------------------------------|-------------------------------------------------------|-------------------------------|---------------|------------------|--|--|--|
| Liste clients    | 🔀 Liste clients/tiers 🖷 Liste articles/prestations 🕸 Liste factures 🛛 📅 Calculatrice 🔎 Trouvtoo 👻 |                                                       |                               |               |                  |  |  |  |
| 8 Mon Intuic     | ♀ Mon Intuiciel Liste des écritures ☑                                                             |                                                       |                               |               |                  |  |  |  |
| Créer            | Créer Modifier                                                                                    |                                                       |                               |               |                  |  |  |  |
| Afficher les : 📀 | Mouvements O Lignes dépenses.                                                                     | /recettes                                             |                               |               |                  |  |  |  |
| Ecritures : Tou  | ites 💌 du: 0                                                                                      | 1/01/2010 🎇 🔻 au : 🛛 31/12/2010 📆                     |                               |               |                  |  |  |  |
| Liste des m      | Liste des mouvements                                                                              |                                                       |                               |               |                  |  |  |  |
| 🔎 🌱 🛛 Saisi      | Saisissez le texte à rechercher Comment rechercher une valeur ?                                   |                                                       |                               |               |                  |  |  |  |
| Date 🔺           | Nom du tiers                                                                                      | Libellé                                               | Numéro de pièce               | Montant signé | Mode de paiement |  |  |  |
| 22/04/2010       | DUMONT Michèle                                                                                    | Règlement N° RC0002 - DUM - DUMONT Michèle            | FC0001                        | 273,00        | Chèque           |  |  |  |
| 22/04/2010       | DUBURO                                                                                            | Encre Imprimante                                      | A1                            | -123,00       | Chèque           |  |  |  |

#### 6- Suivi du compte « BANQUE » :

Le compte en banque dédié à l'entreprise peut être suivi avec ce logiciel avec quelques astuces (et il peut y avoir plus sieurs comptes).

Il est possible aussi créer un compte « privé » pour les opérations réalisées avec un compte privé (achats ou encaissements). Astuce : pour le créer on doit aller sur « **Mon argent** » « **Liste des règlements** » puis « **Créer** » et aller sur la case « **Poste de trésorerie** » pour accéder à la liste et « **Créer** » :

| Dossier         Edition         Listes         Relations clients         Mon argent         Traitements           Image: State and State and State and State are stated as a state are stated as a state are stated as | Etats Divers Fenêtres Aide                                                                                                    |
|----------------------------------------------------------------------------------------------------|----------------------------------------------------------------------------------------------------|
| 🕐 Mon Intuiciel 🗿 Liste des règlements 🚯 Nouveau règlement                                                                                                    |                                                                                                    |
| Informations règlement         Code :       RC0003         Date :       02/04/2010 🕅 ▾    N° de pièce :                                                                                                    | 3                                                                                                    |
| Libellé : Encaissement client<br>Client :<br>Poste de trésorerie :<br>Mode de paiement :                                                                                                    | Image: Second state of the second state of the second s |
| Montant Sélection :  Réglé : Reste : CListe des factures et avoirs validés non réglés                                                                                                    | Coordonnées de l'agence bancaire Nom agence : Interlocuteur :                                                                                                    |
| Date d'échéance/validité Total Type de pièce Nu                                                                                                    | Adresse :                                                                                                    |
|                                                                                                    | Téléphone :  Fax :    E-mail :  4    Site internet :  6                                                                                                    |
|                                                                                                    |                                                                                                    |

On clique sur « **annuler** » (en bas à droite) si l'on a aucun règlement à enregistrer.

Si le compte avait un solde au départ : voir page suivante.

5

### 7- Solde de départ :

Il est possible de saisir le solde de départ d'un compte s'il n'était pas nul dans « Mon argent » « Saisir des soldes initiaux » :

| ts Mon arge | ent <u>T</u> raitements Etat <u>s</u><br>e factures i Calculatrice | Di <u>v</u> ers Fe <u>n</u> êtres <u>A</u> ide<br>Dirouvtoo 👻 |                                                           |
|-------------|--------------------------------------------------------------------|---------------------------------------------------------------|-----------------------------------------------------------|
|             | Mes états et statist                                               | iques Mes actualités                                          | Entrer les montants dans le ou les comptes correspondants |
|             | 🔕 Nouvelle saisie d                                                | es soldes initiaux                                            |                                                           |
|             | Date : 02/04                                                       | /2010 📆 🔻                                                     | N° de pièce :                                             |
|             | Libellé écriture : Saisie (                                        | des soldes initiaux                                           |                                                           |
|             | Poste                                                              | Libellé du poste                                              | Montant signé Pointée                                     |
|             | BENEFICE                                                           | Bénéfice                                                      |                                                           |
|             | PERTE                                                              | Perte                                                         |                                                           |
|             | SOLDESINIT                                                         | Soldes Initiaux                                               |                                                           |
|             | BANQUE                                                             | Banque                                                        |                                                           |
|             | BANQUE                                                             | Banque                                                        |                                                           |
|             | ACHATS                                                             | Achats                                                        |                                                           |
|             | CHARFISC                                                           | Charges fiscales                                              |                                                           |
|             | CHARSOC                                                            | Charges sociales                                              |                                                           |
|             | FOU                                                                | FOURNITURES de BUREAU                                         |                                                           |
|             | PERTESDIV                                                          | Pertes diverses                                               |                                                           |
|             | DEP                                                                | DEPLACEMENTS                                                  |                                                           |
|             | GAINSDIV                                                           | Gains divers                                                  |                                                           |
|             | MO                                                                 | MAIN d'OEUVRE                                                 |                                                           |
|             | RECETTES                                                           | Recettes encaissées                                           |                                                           |

#### 8- Divers

# **ASTUCE :**

Un clic droit de la souris permet d'avoir accès rapidement à un menu de fonctions (il varie en fonction de l'emplacement choisi pour le clic !).

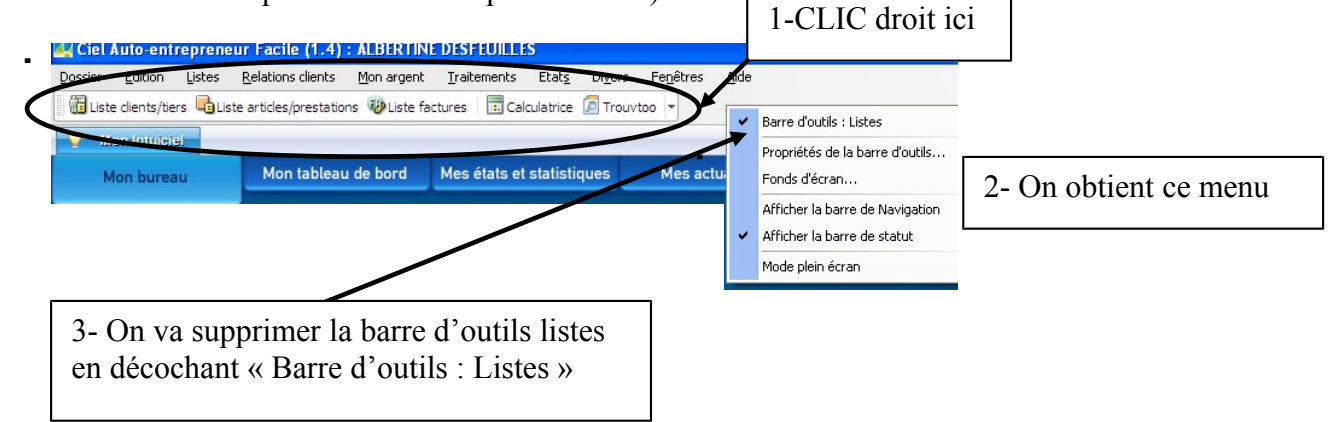

**DEVINETTE :** Comment faire réapparaître la barre d'outils que vous venez de faire disparaître ?

<u>Consulter les documents</u> : aller dans le menu « Etats » ou sur le bureau dans « Mes états et statistiques » : on trouvera le livre des achats, celui des ventes mais aussi le résultat !...

**Faire des sauvegardes régulières** sur des supports divers(clé USB, disque externe...) fort utile en cas de panne, ou en cas d'erreur de manipulation irréversible (on peut toujours revenir à la version datant de la dernière sauvegarde).

<u>Pour faire une sauvegarde</u> on va dans « **Dossier** » « **Sauvegarde/Restauration** » puis « **Sauvegarde** » et on se laisse guider. **Pour la restauration** (récupération d'un dossier sauvegardé) c'est le même chemin en utilisant « **Restauration** ».

Ce logiciel est conçu dans le même esprit que les logiciel professionnels (Ciel Compta et CIEL gestion commerciale), cela permet de se familiariser avec et de ne pas être dépaysé en cas de passage à un régime réel d'imposition.

#### **Bibliographie :**

Guide à télécharger « Auto-entrepreneur facile » : manuel très sommaire. Consulter le guide de Ciel Compta Facile ou Gestion commerciale peut apporter des informations.

Une étude critique, avec quelques astuces à consulter sur le site « l'encyclopédie du logiciel de gestion commerciale », et des questions et des réponses utiles de la part des utilisateurs :

http://www.logiciel-gestion.org/news/test-de-ciel-auto-entrepreneur-facile